## 立榮航空

# 企業會員服務管理系統(前端)

## 使用者手册

## 首頁:http://www.uniair.com.tw

企業會員員工登入

由首頁點選「公司會員專區」

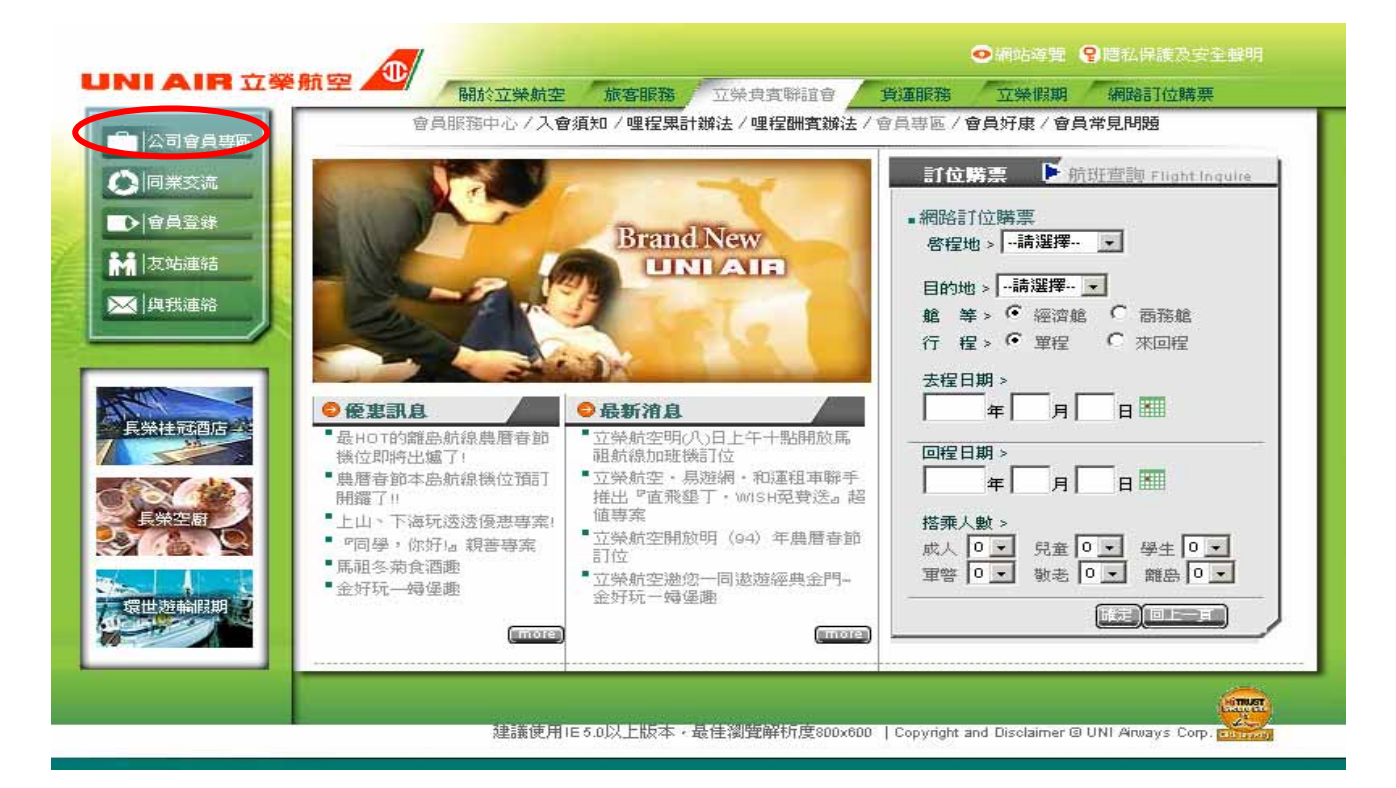

進入「企業會員登入」頁面

填入公司代碼、及員工密碼兩欄位,按下「登入」送出。

公司代碼:CTWU

員工密碼:CTWU

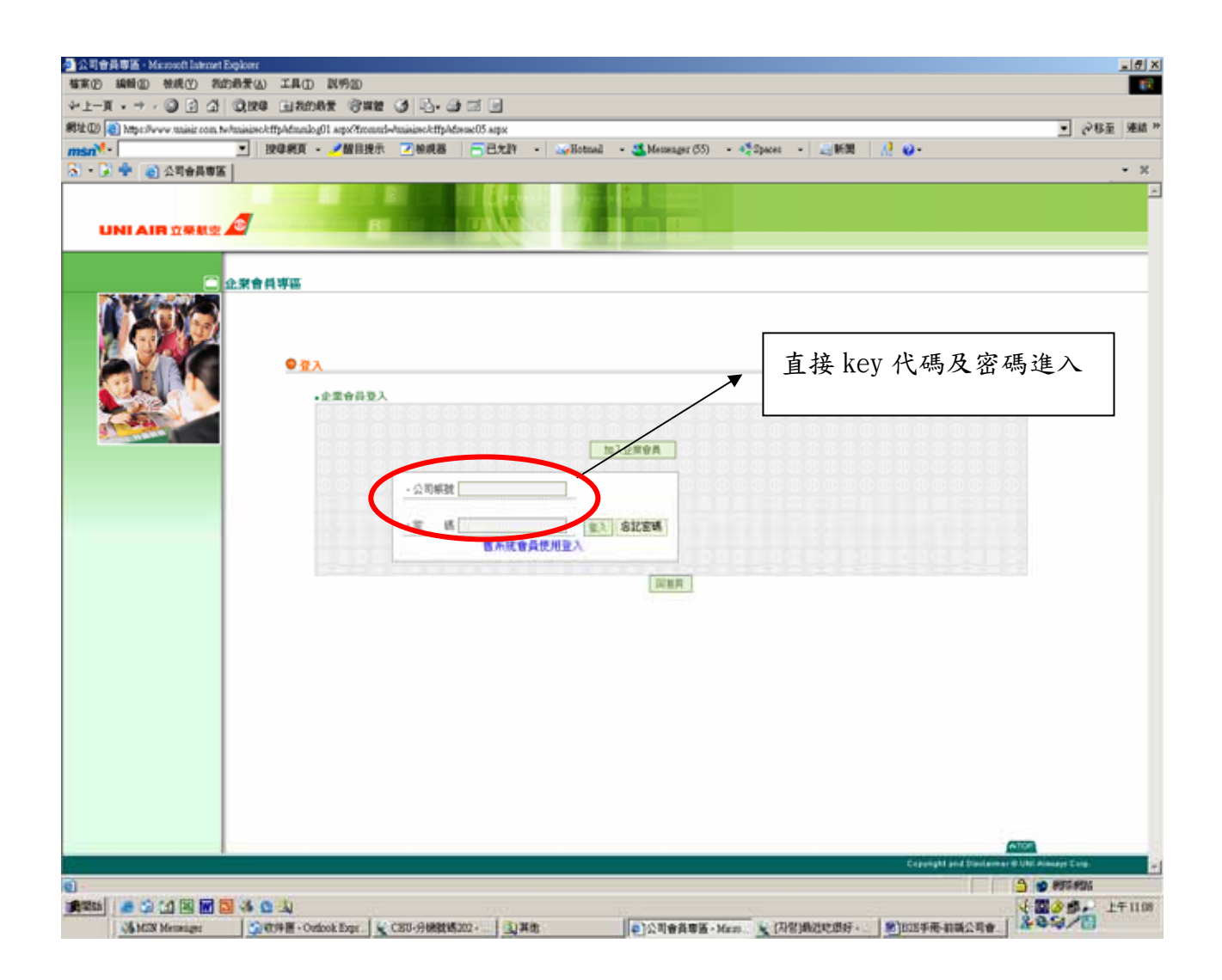

### 若登入成功,可進入企業會員員工首頁,直接刷卡購票。

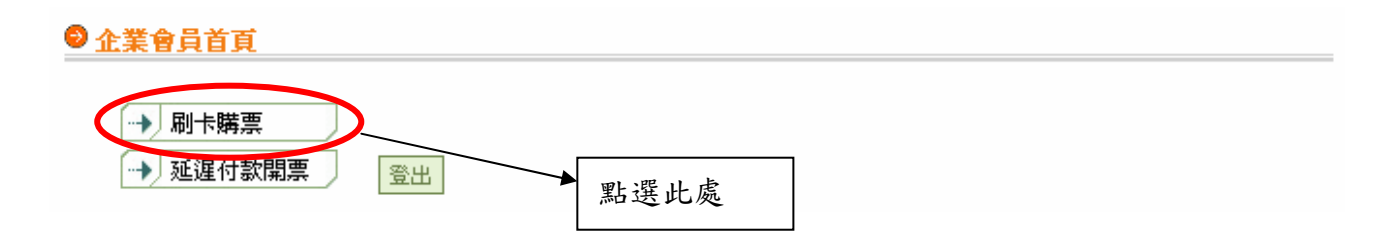

| 刷卡購票  |             |
|-------|-------------|
| · 啓程地 | │請選擇 ▼      |
| ·目的地  | │請選擇 ✔      |
| · 艙等  | ● 經濟艙 ● 商務艙 |
| ・行程   | • 單程 • 來回程  |
| ・去程日期 | 起:          |
| ・搭乘人數 |             |
|       |             |
|       | 確定    回上一頁  |

去程日期:不可直接填寫日期,需點選下拉式選單,方可選擇去程日期,並於

點選後文字欄位會出現選擇之去程年月日。

搭乘人數:選擇欲輸入之搭乘人數,不可直接填寫,需點選下拉式選單,方可

選擇,並於點選後文字欄位會出現搭乘人數,最多可選四人。

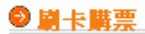

| - 啓程地   松山(TSA) 🗸             |
|-------------------------------|
| ・目的地   高雄(KHH) 🖌              |
| ・ 艙等 🔰 💿 經濟艙 🔘 商務艙            |
| ・行程 🔰 💿 單程 🔿 來回程              |
| ·去程日期   起: 2005 年 06 月 30 日 🏢 |
| ・搭乘人數   1 💌                   |
|                               |

回上一頁

# 進入選擇航班頁面

有起迄點、艙等、行程、出發日期、星期的班次、起飛時間、到達時間、機型、 艙等、選擇航班、及使用規定。

選擇欲搭乘之航班後,可按下「確認送出」;

若欲重新選擇搭乘日期等資訊,可按下「回上一頁」

❷ 選擇航班 購買預售票 起飛時間 到達時間 機型 選擇航班 使用規定 班次 艙等 經濟艙 請點選 07:50 08:40 B7-803 M90 01,910 B7-805 08:50 09:40 M90 經濟艙 01,910 請點選 經濟艙 B7-807 10:50 11:40 M90 01,910 請點選 B7-809 12:05 12:55 M90 經濟艙 01,910 請點選 經濟艙 請點選 B7-815 13:00 13:50 M90 01,910 經濟艙 B7-817 14:40 15:30 M90 01,910 請點選 經濟艙 B7-823 16:05 16:55 M90 01,910 請點選 經濟艙 B7-825 17:30 18:20 M90 01,910 請點選 B7-829 18:25 19:15 M90 經濟艙 01,910 請點選 經濟艙 請點選 19:30 B7-831 20:20 M90 01,910 B7-835 20:50 21:40 M90 經濟艙 請點選 01,910 確認送出回上一頁

· 外籍旅客護照號碼:填寫護照號碼。

· 外籍旅客會員卡卡號: 若為外籍旅客, 須填寫會員卡卡號。

輸入信用卡資料後按下「確認付款」完成付款作業。

顯示刷卡購票成功畫面

資訊有訂位代號、旅客姓名、及電子機票號碼。

搭機日期、搭機行程、航班號碼、起飛時間、抵達時間、艙等、機位狀態。

若欲列印本頁,按「列印本頁」即可。

若欲回到企業會員管理者首頁,按「回首頁」即可。

若欲繼續訂位,則按「繼續訂位」會導回訂位查詢畫面。

#### ● 開票成功

■訂位代號:CFA7K

・旅客姓名: 王大誠 先生 電子機票號碼: 5252414298084

| 時間         | 行程(起)   | 行程(迄)   | 航班號碼 | 起發時間 | 抵達時間 | 艙等  | 機位狀態 |
|------------|---------|---------|------|------|------|-----|------|
| 2005/06/30 | 橘山(TSA) | 高雄(KHH) | 803  | 0750 | 0840 | 經濟艙 | 訂位確認 |

列印本頁 回首頁 繼續訂位